# Solución de problemas

## 1. Mensaje de lock en opCharts

Se presentaba el siguiente mensaje en opCharts 3.2.4 y opCharts 3.2.5 cuando se quiere editar un mapa.

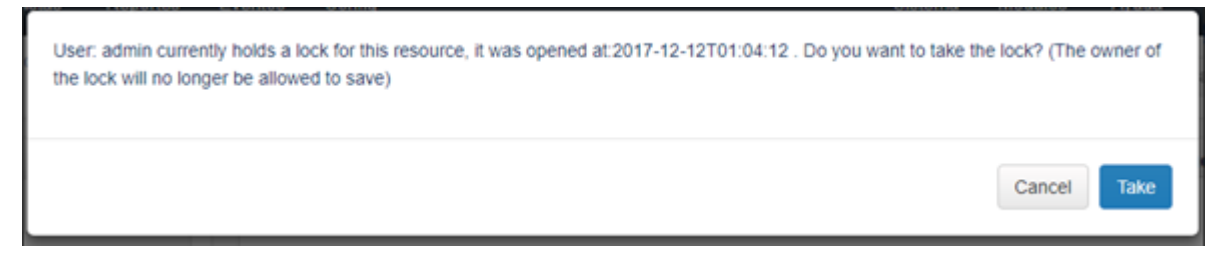

**SOLUCIÓN:** En la consola del servidor, ejecutamos lo siguiente:

Entramos a la base de datos de opCharts en Mongo:

mongo -u opUserRW -p op42flow42 --host 127.0.0.1 opcharts

Buscamos el resource\_lock:

> db.resource\_lock.find()

Aparecerá un mensaje parecido a este:

{"\_id" : ObjectId("5a3094f0f79f5116de184fa4"), "lastupdate" : 1513133296.694875, "resource\_id" : "5965b0f5ce2c2e442f1901e1", "expire\_at" : ISODate("2017-12-14T02:48:16.694Z"), "issue\_id" : ObjectId("5a3094f0f79f5116de184fa3"), "user\_id" : "nmis", "meta" : { } }

Lo removemos:

> db.resource\_lock.drop()

Aparecerá el mensaje:

true

Salimos de la base de datos:

> exit

### 2. No se puede cambiar el nombre a un mapa.

SOLUCIÓN: En la consola del servidor, hacemos lo siguiente:

Importamos el mapa:

[root@opmantek ~]# /usr/local/omk/bin/opcharts-cli.exe act=export-maps name=NOMBREMAPA file=/tmp/mapaejemplo.json

Editamos el archivo .json:

[root@opmantek tmp] # vi mapaejemplo.json

Buscamos "name": en el archivo:

"name": "NOMBREMAPA",

Cambiamos el NOMBREMAPA por el nombre nuevo que le queremos dar:

"name": "NOMBRENUEVO",

Guardamos el archivo. Importamos el mapa con el nombre nuevo:

/usr/local/omk/bin/opcharts-cli.exe act=import-maps name=NOMBRENUEVO file=/tmp/mapaejemplo.json force=true

Veremos el mapa con el nombre nuevo en opCharts.

## 3. Error de inicio de sesión a NMIS -"Invalid config file specified on url"

Los usuarios con acceso de operador no pueden iniciar sesión en NMIS. Se redirige a la pantalla de inicio de sesión y muestra un mensaje de error " Se especificó un archivo de configuración no válido en la URL", se creó un nuevo usuario con privilegio de operador y cuando intento acceder a NMIS genera un error, lo mismo ocurre cuando intento acceder al contenido de la URL que emite NMIS. Los usuarios y las contraseñas son correctas ya que si se pueden autenticar en opCharts.

Se crearon usuarios con privilegios de administrador y se realizan pruebas para acceder a NMIS y a la URL que otorga el correo emitido por NMIS.

| marco.martinez | operator | true                           | all |
|----------------|----------|--------------------------------|-----|
| <br>mario      | engineer | true network,GE_GTO_<br>LS_FXE |     |
| mario.avendano | operator | true                           | all |

Prueba de acceso a NMIS

|                                                                     | S 8.6.3G                                 | 🖧 NMIS 8.6.3G                                                                                                    |                                      |  |                |  |
|---------------------------------------------------------------------|------------------------------------------|----------------------------------------------------------------------------------------------------|--------------------------------------|--|----------------|--|
| Network Ma                                                          | nt Information System                    | Network Management Information System                                                                                        |                                      |  |                |  |
| Authentication required: Please<br>order to gain access to this sys | our appropriate username and password in | Authentication required: Please log in with your appropriate username and password in<br>order to gain access to this system |                                      |  |                |  |
| Username m.<br>Password ••                                          |                                          | marco.martinez                                                                                                    | Username                             |  | mario.avendano |  |
|                                                                     |                                          | •••••                                                                                                    | Password ++++++                      |  | •••••          |  |
|                                                                     | Login                                    |                                                                                                    |                                      |  | Login          |  |
| Invalid config file specified on url                                |                                          |                                                                                                    | Invalid config file specified on url |  |                |  |

#### Acceso al enlace del nodo

Node: Mexico\_Ciruelos\_99\_2 Notification at Level0 Event Elapsed Time: 00:00:17 Seventy: Major Event: Proactive Interface Discards Output Packets Element: Serial0/1/0:1 Details: CONEXION CON VALLE DE MEXICO REF E1P-1406-0014 (D12-1406-0003) Bandwidth=768 Kbps: Value=0.15524 Threshold=0.1 Link to Node: http://10.10.39.35/cgi-nmis8/network.pl?act=network\_node\_view&widget=false&node=Mexico\_Ciruelos\_99\_2 Link to Interface: http://10.10.39.35/cgi-nmis8/network.pl?act=network\_interface\_view&widget=false&node=Mexico\_Ciruelos\_99\_2&intf=16

#### Solución: Dirigirse al directorio /usr/local/nmis8/lib/ de servidor, crear una copia del archivo Auth.pm

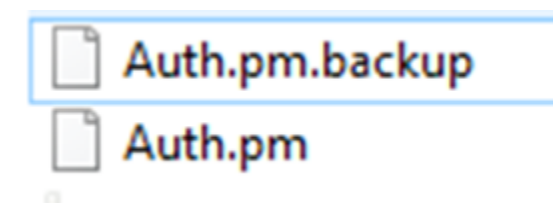

Forma 1: La primera forma consiste en dirigirse a la línea 1350 aproximadamente como se muestra en la imagen de tal manera que se observará el siguiente código.

| 1347 | F | }                                                                                                 |
|------|---|---------------------------------------------------------------------------------------------------|
| 1348 |   |                                                                                                   |
| 1349 | 白 | # check the name of the NMIS config file specified on url                                         |
| 1350 | F | # only bypass for administrator                                                                   |
| 1351 | 白 | if (\$self->{privlevel} gt 1 and \$self->{config} ne '' and \$config ne \$self->{config}) {       |
| 1352 |   | <pre>\$self-&gt;do login(msg=&gt;"Invalid config file specified on url",</pre>                    |
| 1353 |   | listmodules => \$listmodules);                                                                    |
| 1354 |   | return 0;                                                                                         |
| 1355 | F | }                                                                                                 |
| 1356 |   |                                                                                                   |
| 1357 |   | logAuth("user=\$self->{user} logged in with config=\$config");                                    |
| 1358 |   | logAuth("DEBUG: loginout user=\$self->{user} logged in with config=\$config") if \$self->{debug}; |
| 1359 | F | }                                                                                                 |

Lo que se realizará es cambiar los valores de tal forma que la función seguirá activa y permitirá el acceso sin ningún inconveniente. El código se debe ver de la siguiente manera.

| 1356 |    |                                                                                                    |  |
|------|----|----------------------------------------------------------------------------------------------------|--|
| 1357 | ¢⊘ | <pre>if (\$self-&gt;{privlevel} gt 1 and \$config ne '' and \$config ne \$self-&gt;{config}) {</pre>               |  |
| 1358 |    | <pre>\$self-&gt;do_login(msg=&gt;"Invalid config file specified on url",</pre>                                     |  |
| 1359 |    | <pre>listmodules =&gt; \$listmodules);</pre>                                                                       |  |
| 1360 |    | return 0;                                                                                                    |  |
| 1361 |    | }                                                                                                    |  |
| 1362 |    |                                                                                                    |  |
| 1363 |    | <pre>logAuth("user=\$self-&gt;{user} logged in with config=\$config");</pre>                                       |  |
| 1364 |    | <pre>logAuth("DEBUG: loginout user=\$self-&gt;{user} logged in with config=\$config") if \$self-&gt;{debug};</pre> |  |

De esta manera permitimos que el usuario pueda ingresar a NMIS sin ningún problema, a demás de que la condición sigue activa.

| Forma 2: Dirigirse a la línea | 1350 aproximadamente como se | muestra en la imagen y | comentar (#) el códi | igo de tal manera que no | se ejecute la función |
|-------------------------------|------------------------------|------------------------|----------------------|--------------------------|-----------------------|
|                               |                              |                        |                      |                          |                       |

| 10.0 |   | ciocinodacco - gciocinodacco//                                                                    |
|------|---|---------------------------------------------------------------------------------------------------|
| 1346 |   | return 0;                                                                                         |
| 1347 | ŀ | }                                                                                                 |
| 1348 |   |                                                                                                   |
| 1349 | 白 | # check the name of the NMIS config file specified on url                                         |
| 1350 | ŀ | # only bypass for administrator                                                                   |
| 1351 |   |                                                                                                   |
| 1352 | 白 | #if (\$self->{privlevel} gt 1 and \$config ne '' and \$config ne \$self->{config}) {              |
| 1353 |   | # \$self->do_login(msg=>"Invalid config file specified on url",                                   |
| 1354 |   | <pre># listmodules =&gt; \$listmodules);</pre>                                                    |
| 1355 |   | # return 0;                                                                                       |
| 1356 | - | #}                                                                                                |
| 1357 |   |                                                                                                   |
| 1358 |   | logAuth("user=\$self->{user} logged in with config=\$config");                                    |
| 1359 |   | logAuth("DEBUG: loginout user=\$self->{user} logged in with config=\$config") if \$self->{debug}; |
| 1360 | - | }                                                                                                 |
|      |   |                                                                                                   |

Al inactivar las líneas la función ya no tendrá efecto y permitirá el acceso a los usuarios, esto no afecta a otras funcionalidades, guardamos el archivo y corremos el comando "perl -c Auth.pm" de esta manera nos aseguramos de que este bien la modificación.

### Comprobación: Acceso a NMIS, se eliminó el bug exitosamente

| C 88 🔍 🗇   10.10.39.35/         | cgi-nmis8/nmiscgi.pl       |                      |                              |                  |                 |                   | ♡ ± ≡                                     |
|---------------------------------|----------------------------|----------------------|------------------------------|------------------|-----------------|-------------------|-------------------------------------------|
| 🚳 NMIS 8.6.3G - SVC             | OXOPK01 NMIS Mo            | dules ~ N            | MIS8 ~                       |                  | Thu Mar 22      | 11:16:28 2018 CST | User: mario.avendano, Auth: Level3 Logout |
| Network Status Network Performa | ance Network Tools Re      | ports Service De     | esk System Window            | s Help           |                 |                   |                                           |
| Metrics 🛛 🔁 Thu 17:15 🗙         | Network Metrics and Health |                      |                              |                  |                 | 🔁 Thu 17:15 🗙     |                                           |
| 8Hr Summary                     |                            | network - 2 days fro | om 20-Mar-2018 17:15:52      | 2 to 22-Mar-2018 | 17:15:52        | ^                 |                                           |
| Metric 99%                      | 100 Metric                 |                      |                              |                  |                 |                   |                                           |
| Reachability 99% 99% 99%        | Network                    |                      |                              |                  |                 |                   |                                           |
| InterfaceAvail 96% 96%          | Reachability Avg           | 99.79 Health         | Wed 12:00<br>Avg 99:40 📕 Sta | tus Avg 94.99    | Availability    | Avg 96.54         |                                           |
| A Health 99%                    | Group                      | Nodes Down           | Nodes Degraded               | Metric           | Reachability    | Health            |                                           |
| 99%                             | All Groups Status          | 10 of 829            | 14 of 829                    | 499.1%           | <b>A</b> .99.9% | A99.5%            |                                           |
| ResponseTime 74ms               | GR_AGS                     | 1 of 17              | 1 of 17                      | ₹97.5%           | ₹97.0%          | ₹96.9%            |                                           |
| < *                             | GR_CHIH                    | 4 of 171             | 0 of 171                     | <b>A</b> 100%    | <u>4</u> 100%   | <b>100%</b>       |                                           |
| Quick Search 🖸 🗙                | GR_COAH                    | 0 of 129             | 0 of 129                     | A 99.2%          | <u>#100%</u>    | <u>≜99.6%</u> v   |                                           |